## **Client Settings: Portal Access Settings**

Enable the **Client Portal** to provide customer access.

To go to the Client Portal Access Settings page go to **Settings > Client > Portal Access Settings**.

| IndusTrack     | MAP        | CUSTOMER | ESTIMATES        | SCHEDULE     | INVOICES | TIMESHEET            | SNOWTRACK | P.O. | REPORTS | ₩, 🖵 😧 💠 🙁 |
|----------------|------------|----------|------------------|--------------|----------|----------------------|-----------|------|---------|------------|
| Reports        |            | < Cl     | ient Portal Acce | ess Settings |          |                      |           |      |         | 7          |
| Mobile App     | p          |          |                  |              |          | inable Client Portal |           |      |         | /          |
| Membersh       | nip        |          |                  |              |          |                      |           |      |         |            |
| H Inventory    |            | ٠        |                  |              |          |                      |           |      | SAVE    |            |
| PriceBooks     | 5          | <        |                  |              |          |                      |           |      |         |            |
| 🛱 Scheduling   | ŝ          | <        |                  |              |          |                      |           |      |         |            |
| O Timesheet    |            | <        |                  |              |          |                      |           |      |         |            |
| 🖪 Client 🚽     | -          |          |                  |              |          |                      |           |      |         |            |
| Portal Access  | Settings 🔫 |          |                  |              |          |                      |           |      |         |            |
| Portal Access  |            |          |                  |              |          |                      |           |      |         |            |
| (il la service |            |          |                  |              |          |                      |           |      |         |            |
| er megration   | 113        |          |                  |              |          |                      |           |      |         |            |
| 🖱 Form settir  | ngs        | ٠        |                  |              |          |                      |           |      |         |            |

From the page, click the toggle switch to **ON** to enable the Client Portal.

| IndusTrack    | MAP      | CUSTOMER | ESTIMATES        | SCHEDULE     | INVOICES | TIMESHEET            | SNOWTRACK | P.O. | REPORTS |  | 217 | • | 2 |
|---------------|----------|----------|------------------|--------------|----------|----------------------|-----------|------|---------|--|-----|---|---|
| Reports       |          | < Cl     | ient Portal Acce | ess Settings |          |                      | _         |      |         |  |     |   |   |
| 📕 Mobile App  |          |          |                  |              |          | inable Client Portal |           |      |         |  |     |   |   |
| Membersh      | ip       |          |                  |              |          |                      | _         |      | SAVE    |  |     |   |   |
| 🗮 Inventory   |          | ٢        |                  |              |          | Ň                    |           |      |         |  |     |   |   |
| PriceBooks    |          | ٠        |                  |              |          |                      |           |      |         |  |     |   |   |
| 🗎 Scheduling  | :        | ٢        |                  |              |          |                      |           |      |         |  |     |   |   |
| Imesheet      |          | ٠        |                  |              |          |                      |           |      |         |  |     |   |   |
| Client        |          | ~        |                  |              |          |                      |           |      |         |  |     |   |   |
| Portal Access | Settings |          |                  |              |          |                      |           |      |         |  |     |   |   |
| Portal Access |          |          |                  |              |          |                      |           |      |         |  |     |   |   |
| ₿ Integration | 15       | <        |                  |              |          |                      |           |      |         |  |     |   |   |

This will bring up the **Direct Link** to the Client Portal login page. This is where your customers will use their Portal User credentials.

| IndusTrack MAP          | CUSTOMER | ESTIMATES          | SCHEDULE     | INVOICES                                      | TIMESHEET                               | SNOWTRACK                  | P.O.           | REPORTS   |  |
|-------------------------|----------|--------------------|--------------|-----------------------------------------------|-----------------------------------------|----------------------------|----------------|-----------|--|
| Reports                 | <        | Client Portal Acce | ess Settings |                                               |                                         |                            |                |           |  |
| Mobile App              |          |                    |              | <b></b>                                       | nable Client Porta                      | I                          |                |           |  |
| Membership              |          |                    | Direct       | ink https://o                                 | ustomerportalweb                        | ouiprod.azurewebsites      | s.net/jorji_te | st        |  |
| H Inventory             | ٢        |                    | Frame c      | ode <frame<br>src="htt<br/>width="</frame<br> | ps://customerporti<br>100%" height="100 | alwebuiprod.azurewe<br>%"> | bsites.net/jo  | rji_test" |  |
| PriceBooks              | ۲.       |                    |              |                                               |                                         |                            |                |           |  |
| 🗎 Scheduling            | ٠        |                    |              |                                               |                                         |                            |                | SAVE      |  |
| O Timesheet             | <        |                    |              |                                               |                                         |                            |                |           |  |
| Client                  | ~        |                    |              |                                               |                                         |                            |                |           |  |
| Portal Access Settings  |          |                    |              |                                               |                                         |                            |                |           |  |
| Portal Access           |          |                    |              |                                               |                                         |                            |                |           |  |
| ${\cal G}$ Integrations | ¢        |                    |              |                                               |                                         |                            |                |           |  |

| Email    | IndusTrack               |      |
|----------|--------------------------|------|
|          |                          | -    |
| Password |                          |      |
|          |                          | •••] |
|          |                          |      |
|          | LOGIN                    |      |
|          | Client Portal login page |      |

Save the changes to the client portal settings.

To disable the Client Portal, click the toggle switch to OFF and Save. All login credentials will no longer work.

| IndusTrack MAP         | CUSTOMER | ESTIMATES         | SCHEDULE     | INVOICES | TIMESHEET            | SNOWTRACK | P.O. | REPORTS | 🚟 🗅 😧 🔅 🕲 |
|------------------------|----------|-------------------|--------------|----------|----------------------|-----------|------|---------|-----------|
| Reports                | <b>с</b> | lient Portal Acce | ess Settings |          |                      |           |      |         |           |
| Mobile App             |          |                   |              |          | inable Client Portal |           |      |         |           |
| Membership             |          |                   |              | 1        |                      |           |      | SAVE    |           |
| 🗮 Inventory            | ٠        |                   |              |          |                      |           |      |         |           |
| PriceBooks             | ٠        |                   |              |          |                      |           |      |         |           |
| 🗎 Scheduling           | < .      |                   |              |          |                      |           |      |         |           |
| Imesheet               | •        |                   |              |          |                      |           |      |         |           |
| E Client               | ~        |                   |              |          |                      |           |      |         |           |
| Portal Access Settings |          |                   |              |          |                      |           |      |         |           |
| Portal Access          |          |                   |              |          |                      |           |      |         |           |
| ₿ Integrations         | ٠.       |                   |              |          |                      |           |      |         |           |